## SU FATURASI ÖDEMESİ

MYS – HARCAMALAR– YENİ HARCAMA

1 - Bütce Yılı - OTOMATİK GELİR - 2021

2 – Ödeme Kaynağı Türü – MERKEZİ YÖNETİM

**3 – Ödeme Kaynağı Alt Türü** – MİLLİ EĞİTİM BAKANLIĞI **4 – İşin Adı** – ELEKTRİK FATURASI ÖDEMESİ

5 - İşin Tanımı - ELEKTRİK FATURASI ÖDEMESİ

6 - Öeb Açıklaması - .......TESİSAT NOLU ABONENİN ....... SON ÖDEME TARİHLİ FATURASI +Yeni Öeb Acıklaması

7 – Harcama Türü – ABONELİĞE BAĞLI ÖDEME

8 - Harcama Alt Türü - SU ALIMI 9 - Program Türü: TÜM LİSELER İÇİN/ORTAÖĞRETİM - İHOLAR İÇİN/TEMEL EĞİTİM

10 - Alt Program Türü: MESLEK LİSELERİ İÇİN/MESLEKİ VE TEKNİK EĞİTİM -

GENEL LİSELER İÇİN/GENEL ORTAÖĞRETİM – DİN ÖĞRETİMİNE BAĞLI OKULLAR İÇİN/DİN ÖĞRETİMİ

11 – Faaliyet Türü: MESLEK LİSELERİ İÇİN/MESLEKİ VE TEKNİK EĞİTİME YÖNELİK EĞİTİM VE ÖĞRETİM HİZMETLERİ – **GENEL LİSELER İÇİN**/GENEL ORTAÖĞRETİME YÖNELİK EĞİTİM V<mark>E ÖĞRETİM HİZMETLERİ</mark> **İMAM HATİP LİSELERİ İÇİN**/DİN ÖĞRETİMİNE YÖNELİK EĞİTİM VE ÖĞRETİM HİZ<mark>METLERİ AİHL **İMAM**</mark> HATİP ORTAOKULLARI İÇİN/DİN ÖĞRETİMİNE YÖNELİK EĞİTİM VE ÖĞRETİM HİZMETLERİ İHO

12 – Alt Faaliyet Türü: MESLEK LİSELERİ İÇİN/MESLEKİ VE TEKNİK EĞİTİM GENEL LİSELER İÇİN/ GENEL <mark>ORTAÖĞRETİ</mark>ME YÖNELİK EĞİTİM VE ÖĞRETİM HİZMETLERİ **İMAM HATİP LİSELERİ İÇİN**/D<mark>İN ÖĞRETİMİ</mark> AİHL **İMAM HATİP ORTAOKULLARI İÇİN**/DİN ÖĞRT. İHO

13 – Bütçe Tertibi-Kullanılabilir Ödenek +Ekle

**14 – 3**7.266.410.8453.13.70.01.<u>03.02</u> (SON İKİ KOD HARİÇ DİĞER OKUL TÜRLERİNDE FARKLILIK <u>GÖSTEREBİLİR</u>

15 – Ödenek Kontrol – ÖDENEĞİNİZ EKRANA YANSIMIŞ OLMALIDIR – ÖDENEK YOKSA DEVAM ETMEYİNİZ **16 – Ön Ödeme Türü –** ÖN ÖDEME YOK

17 – Görüntüleme Yetkisi – İSTEĞİNİZE GÖRE SEÇİNİZ

**18 –** Kaydet/Güncelle – Kaydet

**19 –** ALTTAN – İLERİ

**20 –** SAĞ ALT – ÖDEME EMRİ OLUSTUR

**21 –** AÇILAN SAYFADAN **"Ödeme Emri Tür Kodu**" KISMINA "ABONELİĞE BAĞL<mark>I ÖDEME" - "Ödeme Yöntemi</mark> Kodu" İSE "HAZİNE İÇİNDEN YURTİÇİ HESABA ÖDEME" SEÇİLEREK – Kaydet/Güncelle – Kaydet

22 – ALTTAN – İLERİ

23 – SOL ÜSTTEN – "Harcama Alt Türü" – SU ALIMI

24 – Hak Sahibi Bilgileri SATIRINDA Ödeme Yapılacak Kişi/Kurum KISMINA SU HİZMETİNİ ALDIĞINIZ SİRKETİN VERGİ KİMLİK NUMARASINI YAZ - BÜYÜTEÇ SİMGESİNİ TIKLA

25 – MAVİ EKRANDA ŞİRKETİN ADI GELDİ

26 – İBAN KISMINDAN ŞİRKETİN İBANINI SEÇİNİZ. DİĞER KISIMLAR BOŞ KALSIN

27 – Ödeme Emri Detay Bilgileri SATIRINDAN Alt Faaliyet MESLEK LİSELERİ İÇİN/MESLEKİ VE TEKNİK EĞİTİM GENEL LİSELER İÇİN/GENEL ORTAÖĞRETİME YÖNELİK EĞİTİM VE ÖĞRETİM HİZMETLERİ İMAM HATIP LISELERI IÇIN/ DIN ÖĞRETIMI AIHL İMAM HATIP ORTAOKULLARI İÇIN/DIN ÖĞRETIMI İHO **28 – SAĞ TA**RAF **"İşlemler"** KISMINI AÇARAK **"+ Ödeme Kalemi Ekle"** TIKLA

29 - AÇILAN DETAY KISMININ **"Ödeme Kalemi Türü"** KISMINDAN – "SU ALIMLARI" KISMINI SEÇ

<mark>30 - Bütçe Tertibi</mark> KISMINDAN - 37.266.410.8453.13.70.01.**03.02.20.01** SEÇ <u>(SON DÖRT DÖRTKOD HARİÇ</u>

## **OKUL TÜRLERİNDE FARKLILIK GÖSTEREBİLİR)**

31 – Brüt Tutar – BU KISMA KDV VERGİSİ DÂHİL TOPLAM TUTARINIZI GİRİN

32 – SU FATURALARINDA DAMGA VERGISI KESINTISI YAPILMADIĞI İÇİN KESINTİ EKLEMEYECEĞİZ.

**33 – SAĞ ALT KISIMDAN "Kaydet/Güncelle"** 

**34 –** ALT KISIMDAN – İLERİ

35 - AÇILAN Ödeme Emri Ekleri SAYFASINDA HERHANGİ BİR İŞLEM YAPMADAN ALT KISIMDAN "İleri" TIKLAYIN

36 – OLUSTURULAN ÖDEME BELGESİNİ SAĞ ALT KISIMDAN "Onaya Gönder" "Tamam"

37 - BELGE "HARCAMA YETKİLİSİNDE"

**38 –** HARCAMA YETKİLİSİ MYS'YE GİREREK HARCAMALAR – ÖDEME EMİRLERİ – KISMINDAN İLGİLİ BELGEYİ SECİP – "Görüntüle" ARDINDAN SAĞ ALT KISIMDAN "Onayla" HEMEN YANINDAN İSE "Muhasebeye Gönder" TIKLAYARAK İŞLEMİ BİTİRECEK

NURETTIN GÜR **MÜDÜR YARDIMCISI** GERÇEKLEŞTİRME GÖREVLİSİ